# **iPIMS**

## Интегрированное программное обеспечение

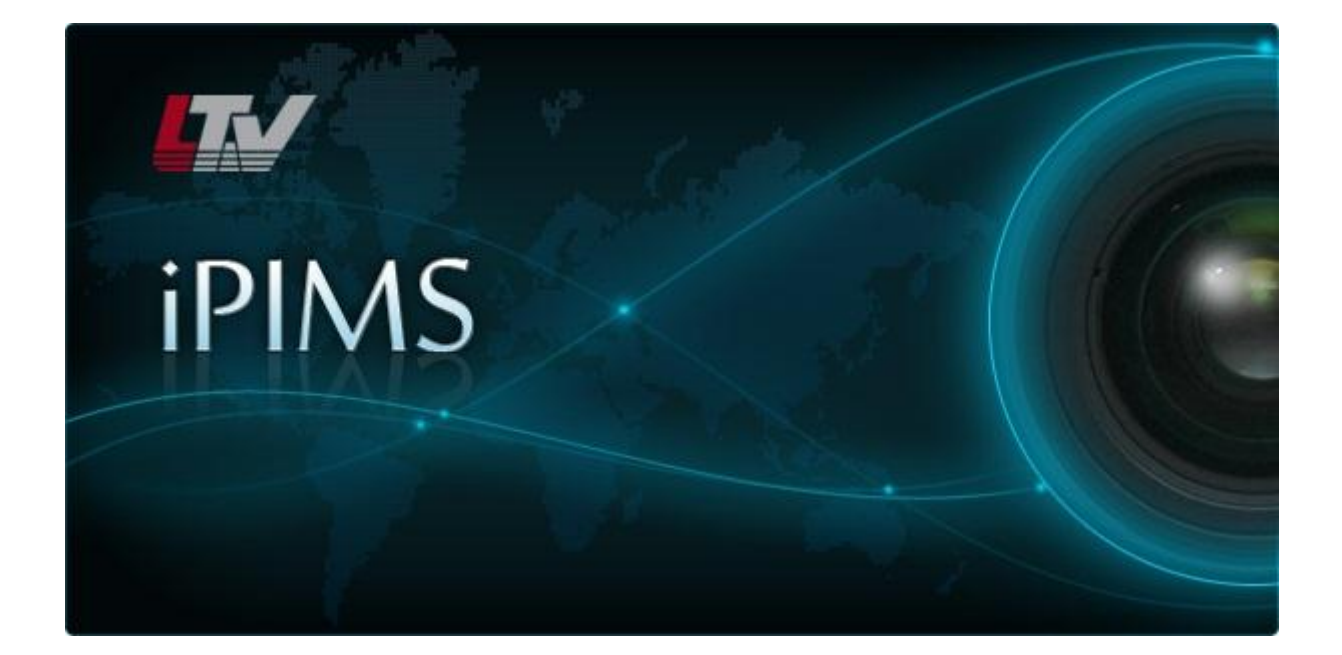

## Краткая инструкция по установке и настройке

Версия 1.0

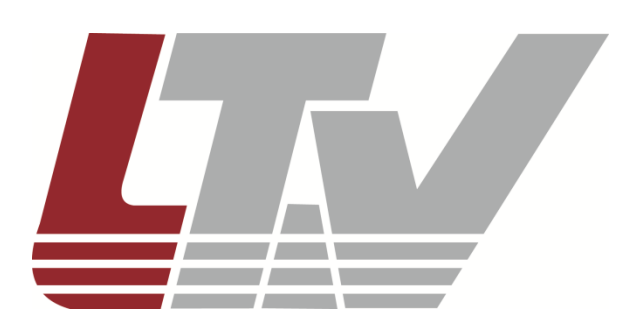

ООО «ЛУИС+Центр» www.ltv-cctv.ru

#### 1. Установка

1.1. Распаковываем архив с дистрибутивами. В комплекте с установочным файлом ПО iPIMS\_1.0.1541.42.exe также находятся два дистрибутива с плагинами для IP-камер и сетевых видеорегистраторов: DeviceProvider\_1.5.0.42.exe и BackendAdapter\_LTV\_1.0.0.42.exe.

| BackendAdapter_LTV_1.0.0.42.exe | 11.05.2012 17:22 | Приложение | 273 КБ    |
|---------------------------------|------------------|------------|-----------|
| OeviceProvider_1.5.0.42.exe     | 11.05.2012 10:27 | Приложение | 2 870 KE  |
| iPIMS_1.0.1541.42.exe           | 21.05.2012 11:41 | Приложение | 24 574 KB |

1.2. Запускаем установочный файл iPIMS\_1.0.1541.42.exe. Следуем указаниям установщика.

| () iPIMS 1.0.1541.42 Setup |                                                                                        |
|----------------------------|----------------------------------------------------------------------------------------|
|                            | Install Options<br>Select the Install Options to install.                              |
| Click the type of Insta    | all you pefer, then click Next,                                                        |
| 🖲 Typical                  | Program will be installed with the most common options,<br>Recommended for most users, |
| 🔵 Custom                   | You may choose the options you want to install,<br>Recommended for advanced users,     |
| 🔿 Remove                   | Remove iPIMS from your computer,                                                       |
| IPIMS                      | Next > Cancel                                                                          |
|                            |                                                                                        |

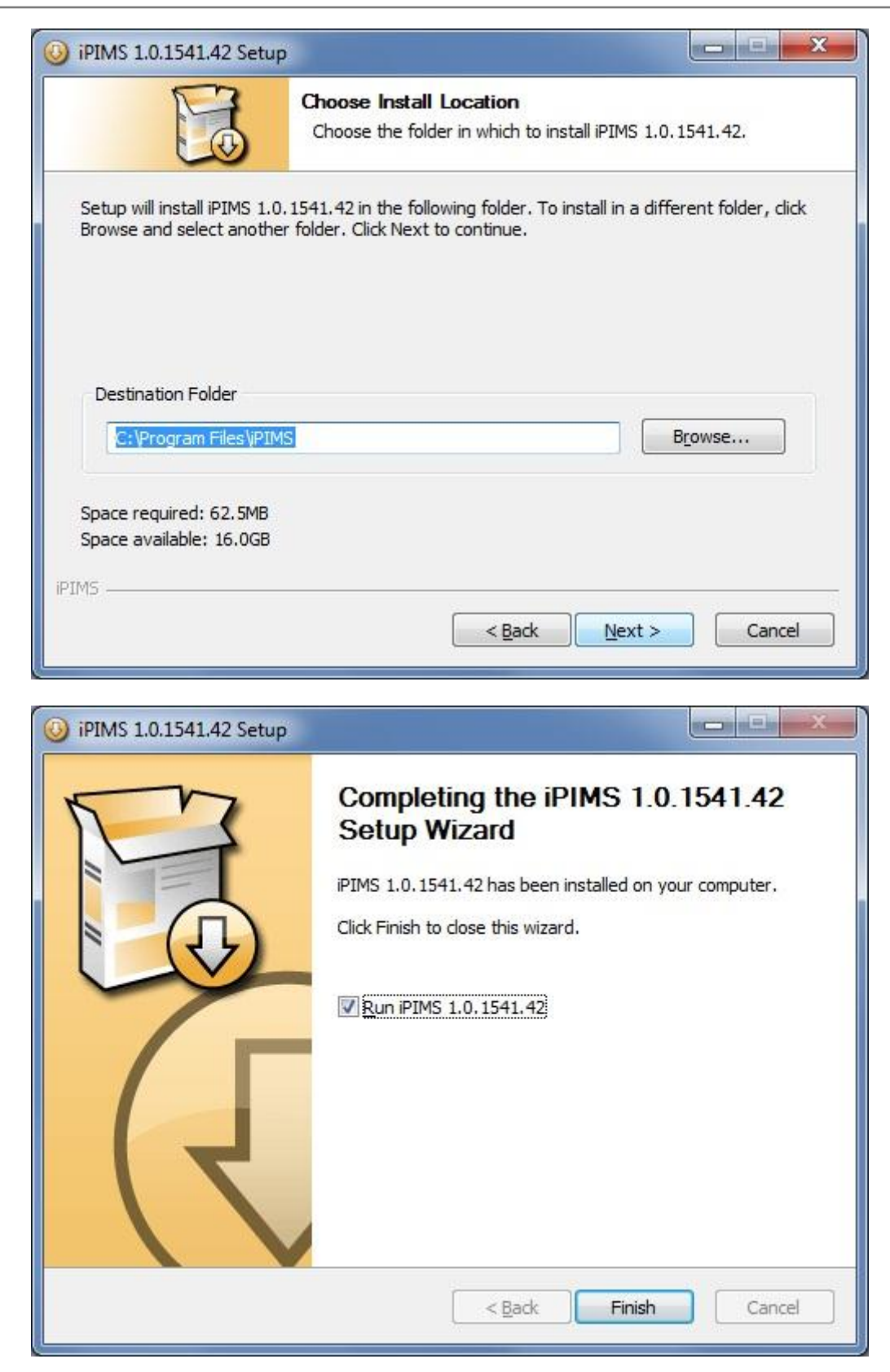

Перед выходом снимаем галочку с «Run iPIMS 1.0.1541.42».

1.3. Запускаем установочные файлы плагинов.

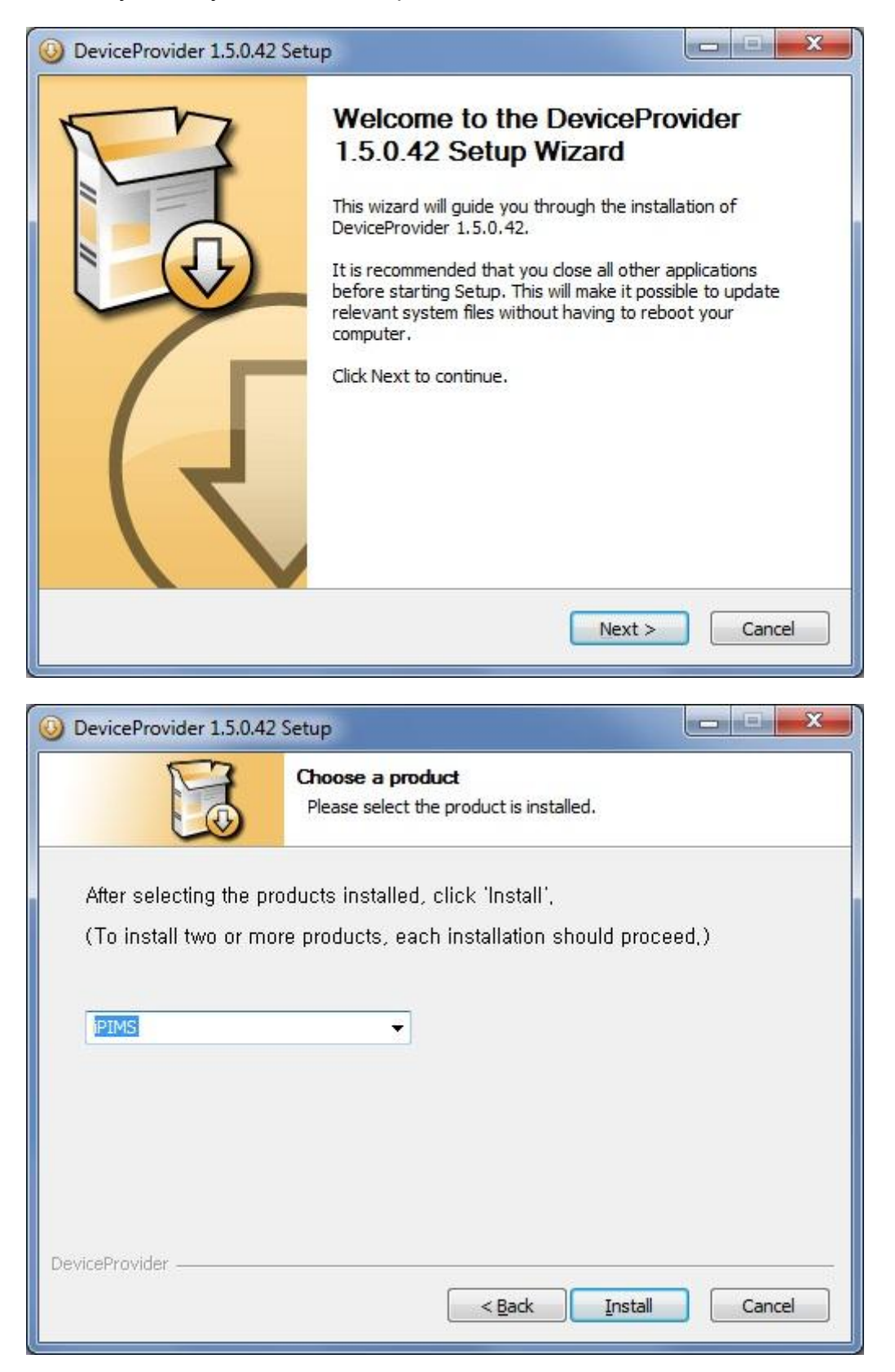

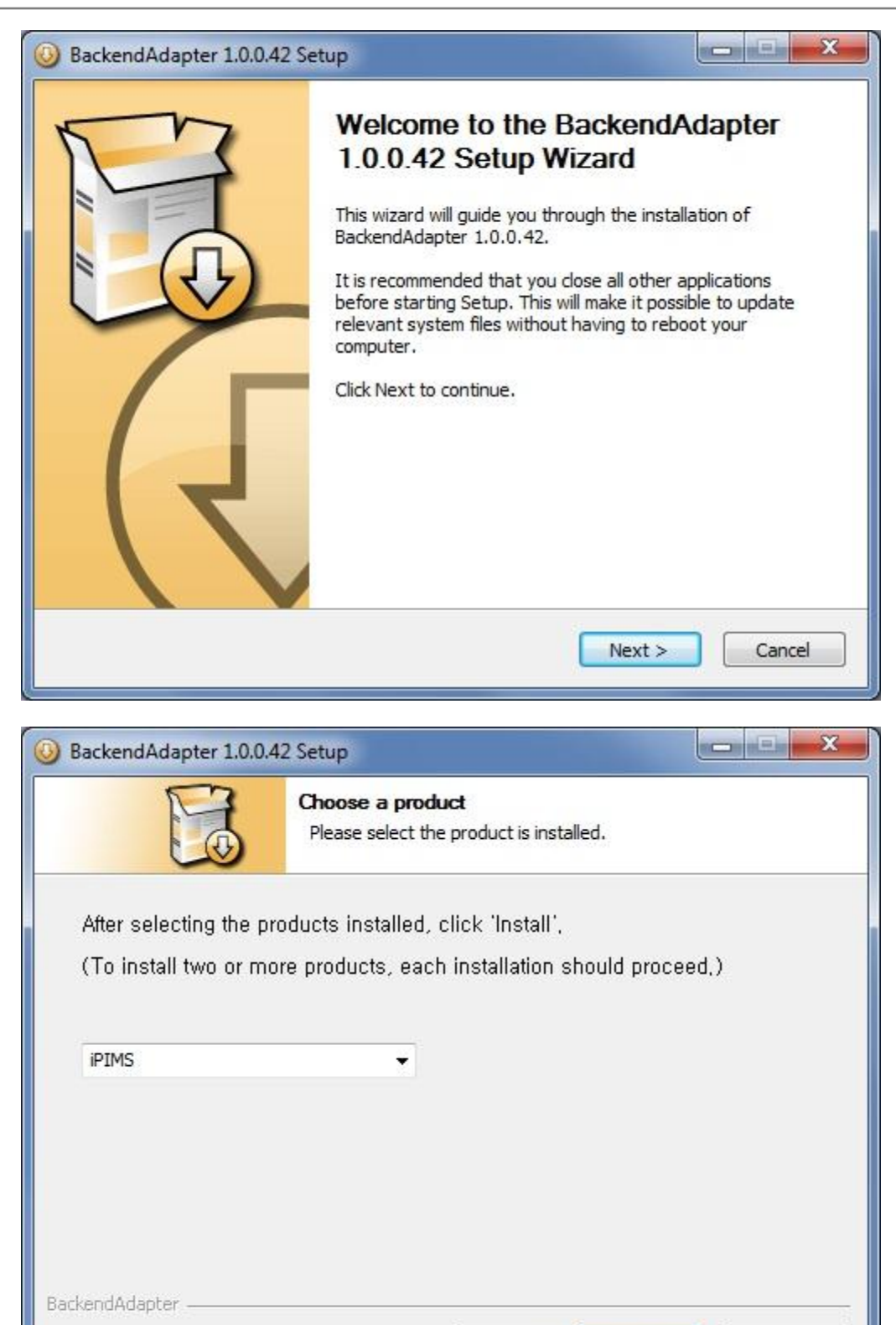

Установка завершена.

< <u>B</u>ack

Install

Cancel

### 2. Настройка

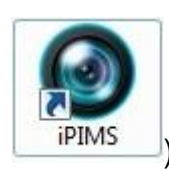

2.1. Запускаем программу (кликаем на ярлычке

| LogIn                   | ×                 |
|-------------------------|-------------------|
| User ID :<br>Password : | •                 |
|                         | Remember Password |
|                         | Auto Login        |
|                         | Ok Cancel         |

В окне авторизации вводим логин **ADMIN** и пароль **1234**.

| LogIn      |                     | × |
|------------|---------------------|---|
|            |                     |   |
| User ID :  | ADMIN               | • |
| Password : | ••••                |   |
|            | ✓ Remember Password |   |
|            | Auto Login          |   |
|            | Ok Cancel           |   |
|            |                     |   |

2.2. Открывается окно программы. Нажимаем кнопку «Настройки приложения» («Application Option», показана стрелкой).

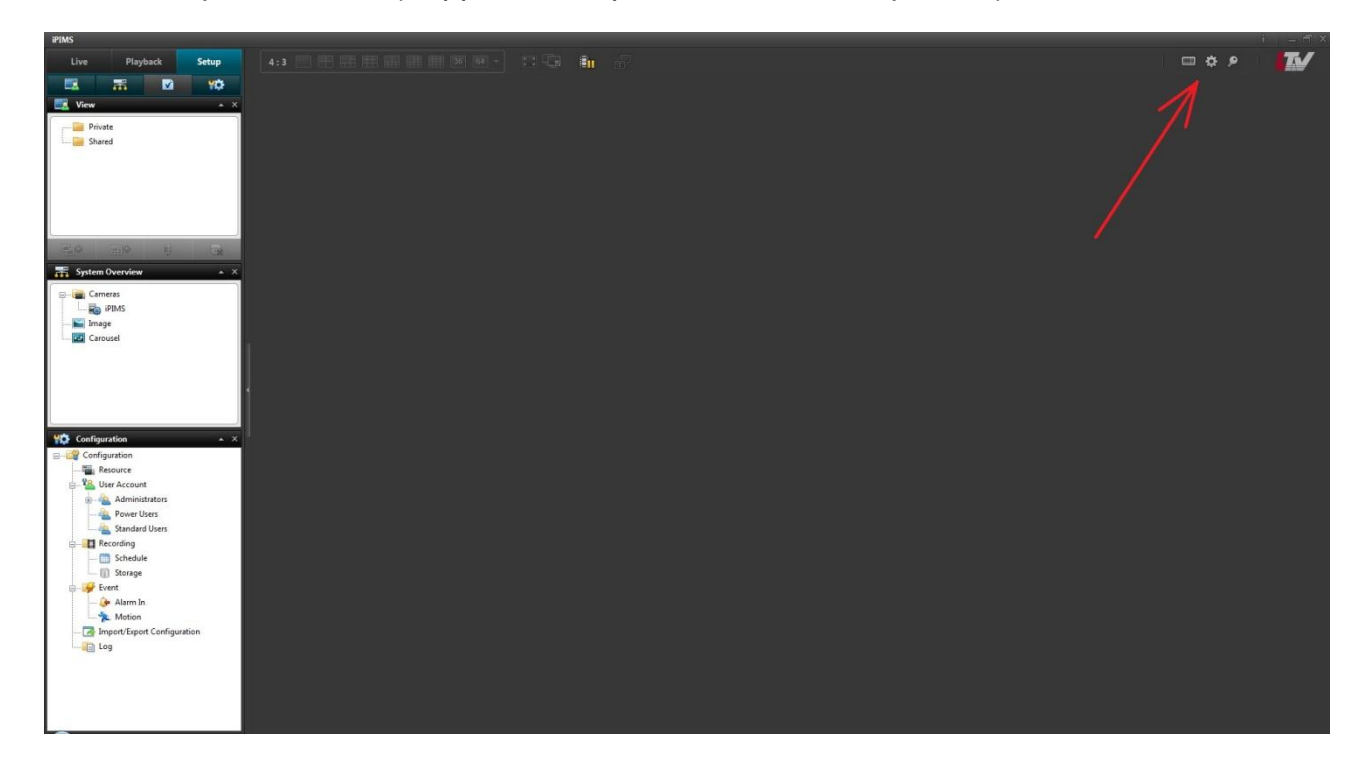

2.3. В окне настроек выбираем русский язык. Нажимаем ОК, перезагружаем программу.

| Global Options       |                   |          |
|----------------------|-------------------|----------|
| Language :           | English           |          |
| User Options         |                   | 2400-111 |
| Navigator Position : | 💽 Left            | Right    |
| Timeline Style :     | O Horizontal      | Vertical |
| Default Path         |                   |          |
| Snapshot Path :      |                   |          |
| C:\Users\Овсянник    | сов Владимир\Desl | top      |
| Backup Path :        |                   |          |
| C:\Users\Овсянник    | сов Владимир\Desl | top      |

2.4. Открываем закладку «Настройка», в дереве «Настройка» выбираем пункт «Устройства».

| iPIMS                           |                      |                                |                       |            |        |           |              |              |                    |               |             |
|---------------------------------|----------------------|--------------------------------|-----------------------|------------|--------|-----------|--------------|--------------|--------------------|---------------|-------------|
| Просмотр Архив Настройка        |                      |                                | TG 🛍 📅                |            |        |           |              |              |                    | <b>□ \$ ₽</b> | T           |
|                                 | [                    |                                |                       |            |        |           |              |              |                    |               |             |
| 🔣 Экраны 🔺 🗙                    | Устройства:          |                                |                       |            |        | 10.5      |              |              | План               | н Найти устр  | ойства      |
| — 🧱 Личные                      | № Устройство         | Модель                         | Адрес                 | Порт       | Статус | Бидеовход | Аудио входы/ | Тревожные вх |                    |               |             |
| Общие                           |                      |                                |                       |            |        |           |              |              |                    |               |             |
|                                 |                      |                                |                       |            |        |           |              |              |                    |               |             |
|                                 |                      |                                |                       |            |        |           |              |              |                    |               |             |
|                                 |                      |                                |                       |            |        |           |              |              |                    |               |             |
|                                 |                      |                                |                       |            |        |           |              |              |                    |               |             |
|                                 |                      |                                |                       |            |        |           |              |              |                    |               |             |
|                                 |                      |                                |                       |            |        |           |              |              |                    |               |             |
| 🕞 – 💼 Камеры                    |                      |                                |                       |            |        |           |              |              |                    |               |             |
| I Ro iPIMS                      |                      |                                |                       |            |        |           |              |              |                    |               |             |
| — 🔛 Изображение                 |                      |                                |                       |            |        |           |              |              |                    |               |             |
| С СС Автопереключение           |                      |                                |                       |            |        |           |              |              |                    |               |             |
|                                 |                      |                                |                       |            |        |           |              |              |                    |               |             |
|                                 |                      |                                |                       |            |        |           |              |              |                    |               |             |
|                                 |                      |                                |                       |            |        |           |              |              |                    |               |             |
|                                 |                      |                                |                       |            |        |           |              |              |                    |               |             |
| 🏠 Настройка 🔹 🗙                 |                      |                                |                       |            |        |           |              |              |                    |               |             |
| Настройка                       |                      |                                |                       |            |        |           |              |              |                    |               |             |
| - 8. Учетные записи             |                      |                                |                       |            |        |           |              |              |                    |               |             |
| - 🚣 Administrators              |                      |                                |                       |            |        |           |              |              |                    |               |             |
|                                 |                      |                                |                       |            |        |           |              |              |                    |               |             |
| Standard Users                  |                      |                                |                       |            |        |           |              |              |                    |               |             |
| Расписание                      |                      |                                |                       |            |        |           |              |              |                    |               |             |
| 🛄 Хранилище                     |                      |                                |                       |            |        |           |              |              |                    |               |             |
| Событие                         |                      |                                |                       |            |        |           |              |              |                    |               |             |
| Движение                        |                      |                                |                       |            |        |           |              |              |                    |               |             |
| — 🛃 Экспорт/Импорт конфигурации |                      |                                |                       |            |        |           |              |              |                    |               |             |
| — 🔚 Журнал событий              |                      |                                |                       |            |        |           |              |              |                    |               |             |
|                                 |                      |                                |                       |            |        |           |              |              |                    |               |             |
|                                 |                      |                                |                       |            |        |           |              |              | Добавить Редактиро | вать Удалить  | Удалить все |
|                                 |                      |                                |                       |            |        |           |              |              |                    | Применить     | Отмена      |
| 2 0 0 LTV_BP\iPL                | C:\Brigeo\LTV_JP\iPL | анцие - Microso 🤒 1С:Предприят | ие 😥 Pict_15.jpg - Ра | int 🕑 i Di | 0.15   |           | -            |              | EN 🔺 🚺             | 0 0 0 0       | 13:13       |

2.5. Добавляем IP-устройства, используя автопоиск (кнопка «Найти устройства») или вручную (кнопка «Добавить»). В окнах «Редактировать» и «Новое устройство» заполняем все поля. После добавления устройств обязательно нажимаем кнопку «Применить».

| йде   | нные устройства     |                       |                |           | 2       |
|-------|---------------------|-----------------------|----------------|-----------|---------|
| lайде | енные устройства:   |                       |                | Поиск уст | ройств. |
| И     | . Устройство Модель |                       | Адрес          | Порт      |         |
|       |                     | LTV-ICDV-823H-V3.3-12 | 91.217.207.128 | 80        |         |
|       |                     |                       |                |           |         |
|       |                     |                       |                |           |         |
|       |                     |                       |                |           |         |
|       |                     |                       |                |           |         |
|       |                     |                       |                |           |         |
|       |                     |                       |                |           |         |
|       |                     |                       |                |           |         |
|       |                     |                       |                |           |         |
|       |                     |                       |                |           |         |
|       |                     |                       |                |           |         |
|       |                     |                       |                |           |         |
|       |                     |                       |                |           |         |
|       |                     |                       |                |           |         |
| Реда  | актировать          |                       | Да             | Отме      | ена     |

| Іайде | нные устройс  | тва            |                    |                |           | ×      |
|-------|---------------|----------------|--------------------|----------------|-----------|--------|
| Найде | енные устройс | тва:           |                    |                | Поиск уст | ройств |
| И     | Устройство    | Модел          | ь                  | Адрес          | Порт      |        |
|       |               | LTV-IC         | DV-823H-V3.3-12    | 91.217.207.128 | 80        |        |
|       |               | Редактировать  | _                  | _              | ×         |        |
|       |               | Устройство     |                    |                |           |        |
|       |               | Модель         | LTV-ICDV-823H-V3.3 | 8-12           | -         |        |
|       |               | Media Protocol | По умолчанию       |                | •         |        |
|       |               | Адрес          | 91.217.207.128     |                |           |        |
|       |               | Порт           | 80                 |                |           |        |
|       |               | Id             |                    |                |           |        |
|       |               | Пароль         |                    |                |           |        |
|       |               |                |                    |                |           |        |
|       |               |                | Да                 | а Отмена       |           |        |
|       |               |                |                    |                | 1 10      |        |
|       |               |                |                    |                |           |        |
|       |               |                |                    |                |           |        |
| Реда  | актировать    |                |                    | Да             | Отм       | ена    |

| Новое устройство | 2              | ¢ |
|------------------|----------------|---|
| Устройство       |                | ] |
| Модель           | LTV-ICDM1-423  |   |
| Media Protocol   | По умолчанию 🗸 |   |
| Адрес            |                |   |
| Порт             | 80             |   |
| Id               |                |   |
| Пароль           |                | 1 |
|                  | Да Отмена      |   |
|                  |                |   |

2.6. Настраиваем параметры записи, а также размер и расположение папок архива (дерево «Настройка», пункт «Запись»).

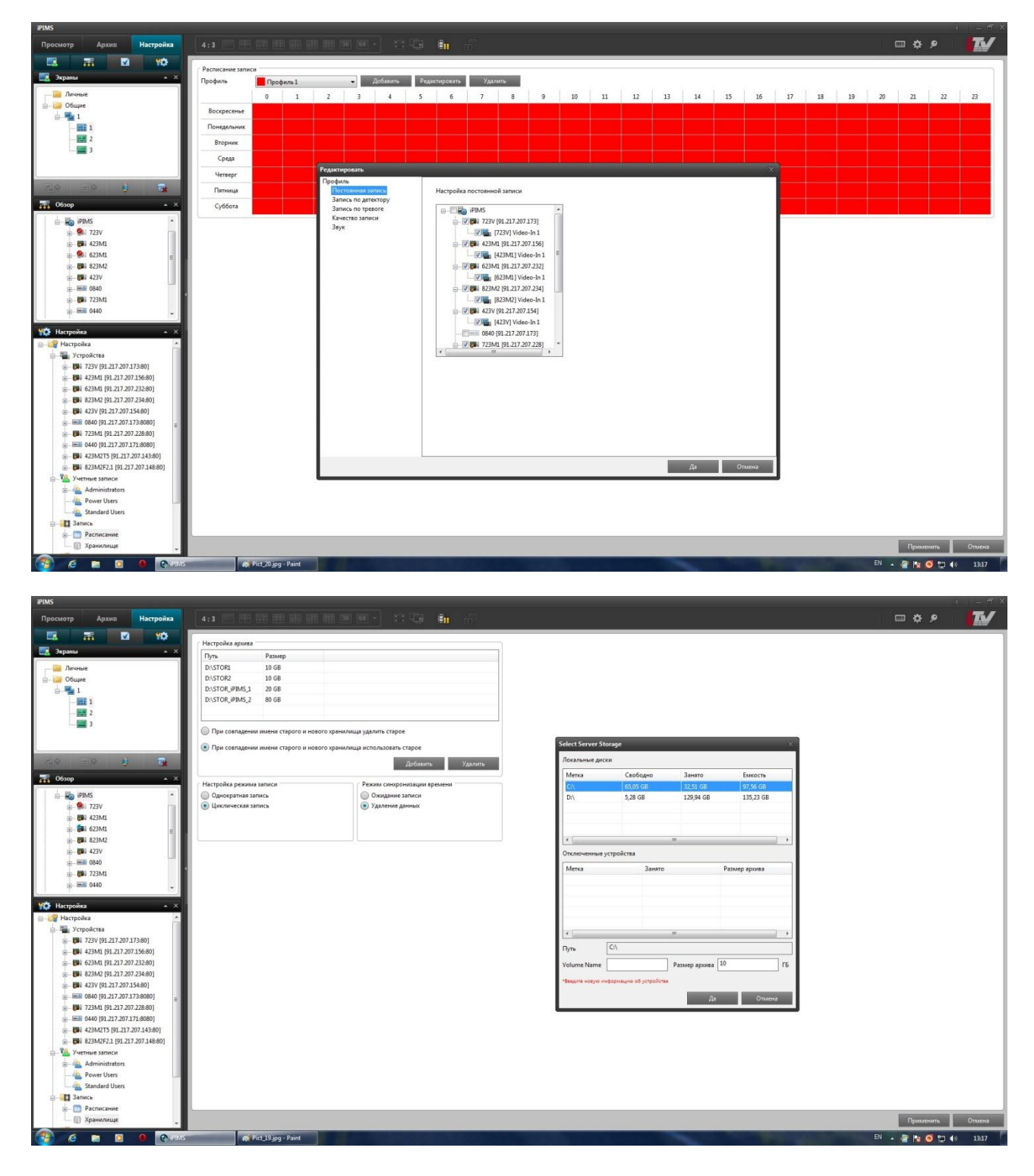

2.7. Настраиваем конфигурацию мультиэкранов (дерево «Экраны», кнопки «Добавить группу» и «Добавить экран»).

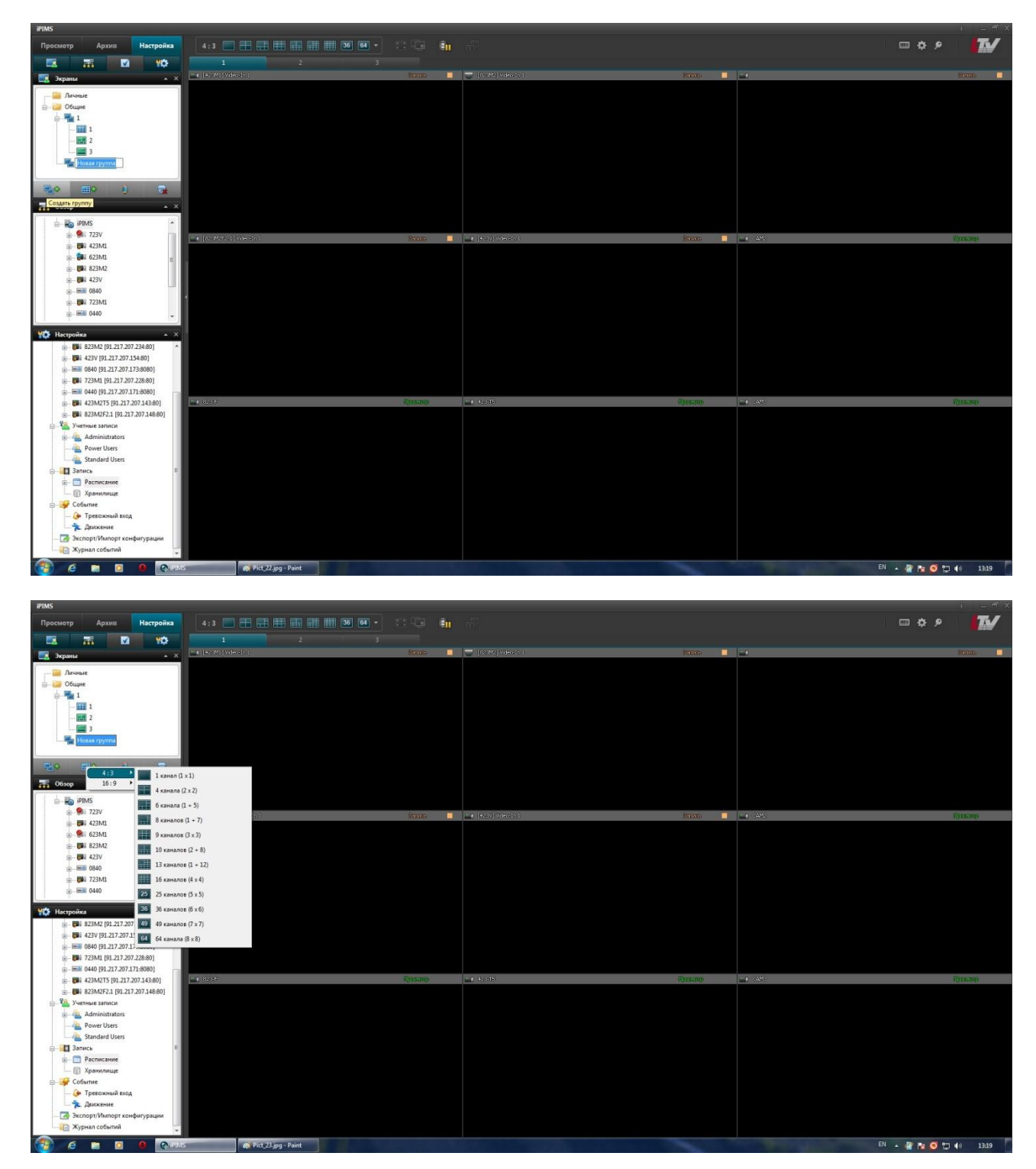

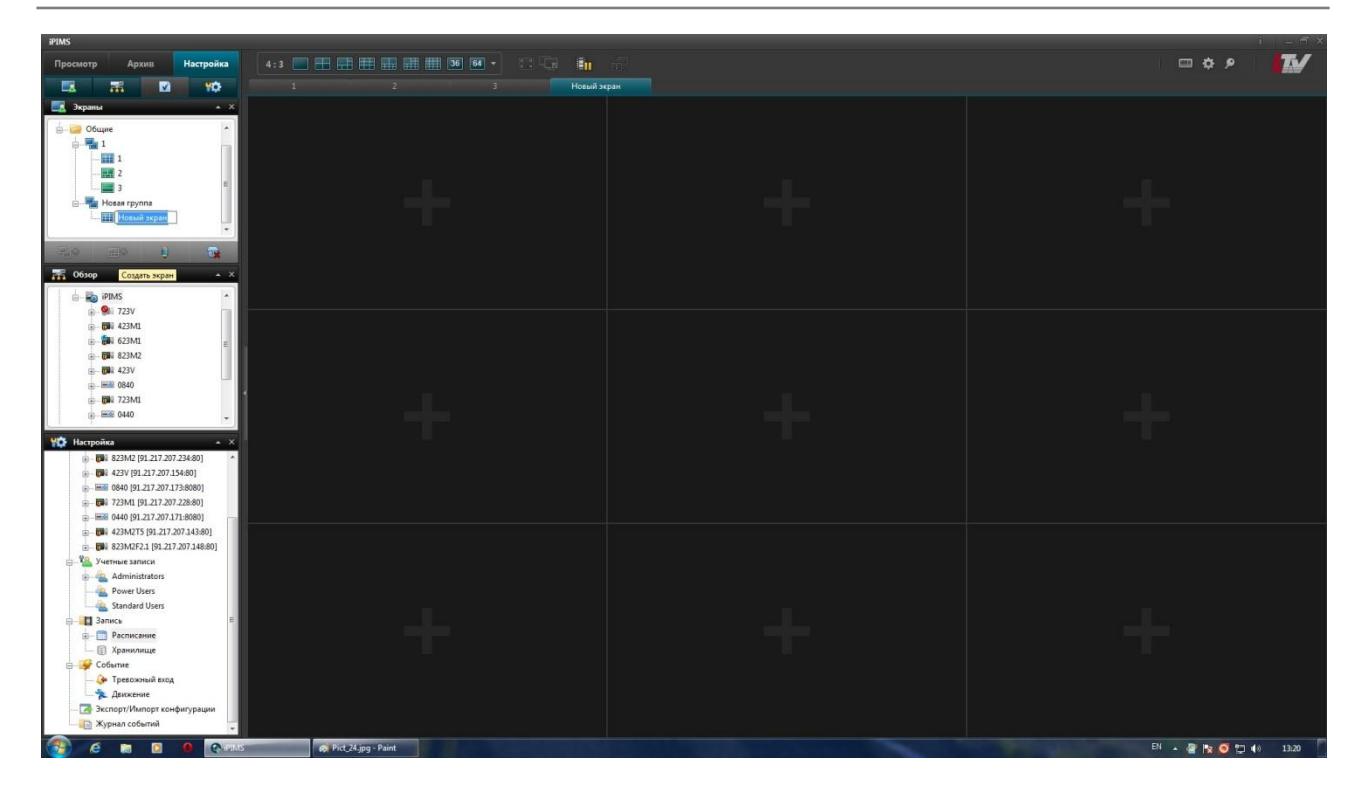

2.8. Из дерева «Обзор» мышью перетаскиваем камеры на выбранные поля мультиэкрана.

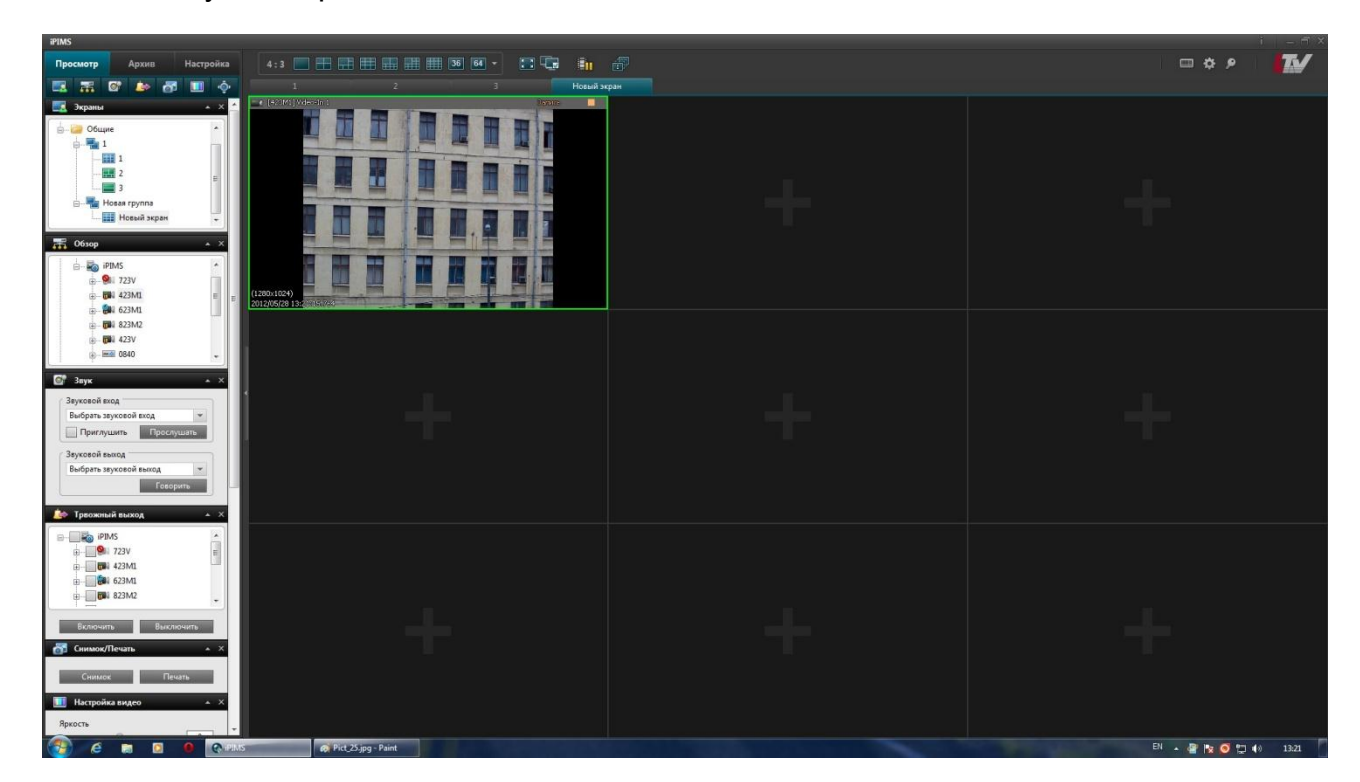

Настройка завершена.